# Logowanie

Dostęp do pulpitu kierownika odbywa się z poziomu przeglądarki WWW. Rekomendowaną przeglądarką jest Chrome. Pulpit kierownika jest dostępny w przeglądarce w sieci otwartej na dowolnym urządzeniu (telefon komórkowy, tablet, komputer). W oknie przeglądarki wprowadź adres <u>www.epracownik.rhenus.pl</u>, a następnie wskaż odpowiednią bazę danych: Rhenus Freight Logistics lub Rhenus Logistic S.A. Po wyborze właściwej bazy danych zostanie wyświetlony następujący ekran.

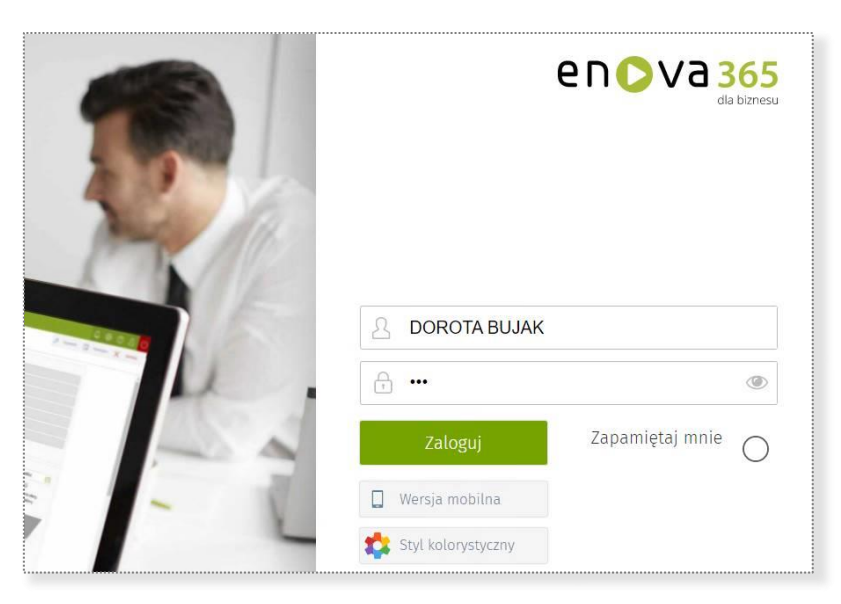

Należy podać swój login i hasło. W przypadku pierwszego logowania system poprosi Cię o wprowadzenie nowego hasła.

W celu zabezpieczenia sesji, system wyśle na Twój telefon komórkowy SMS z jednorazowym hasłem sesji. Po wprowadzeniu hasła jednorazowego zostaniesz zalogowany do systemu.

Aby otrzymać swój login do systemu zgłoś się do lokalnego działu HR.

Problemy z loginem i hasłem należy zgłaszać do lokalnego działu HR.

Problemy techniczne prosimy zgłaszać na adres it.helpdesk@pl.rhenus.com.

# Pulpit kierownika

Aplikacja umożliwia kierownikowi przejęcie części obsługi administracyjnej poprzez zarządzanie wnioskami urlopowymi podwładnych osób. Wnioski mogą zostać zatwierdzone, odrzucone lub pozostawione w obecnym stanie. Kierownik ma podgląd na listę badań i szkoleń BHP co pozwala sprawdzić, czy załoga posiada odpowiednie kwalifikacje. Ma wgląd w nieobecności, możliwość zaplanowania czasu pracy oraz wgląd w nadgodziny. Zasobnik dokumentów umożliwia redystrybucję dokumentów w formie załączników. Lista zadań pozwala na zarządzanie zadaniami i wgląd w zadania podległych osób. Po zalogowaniu system wyświetla następujące menu.

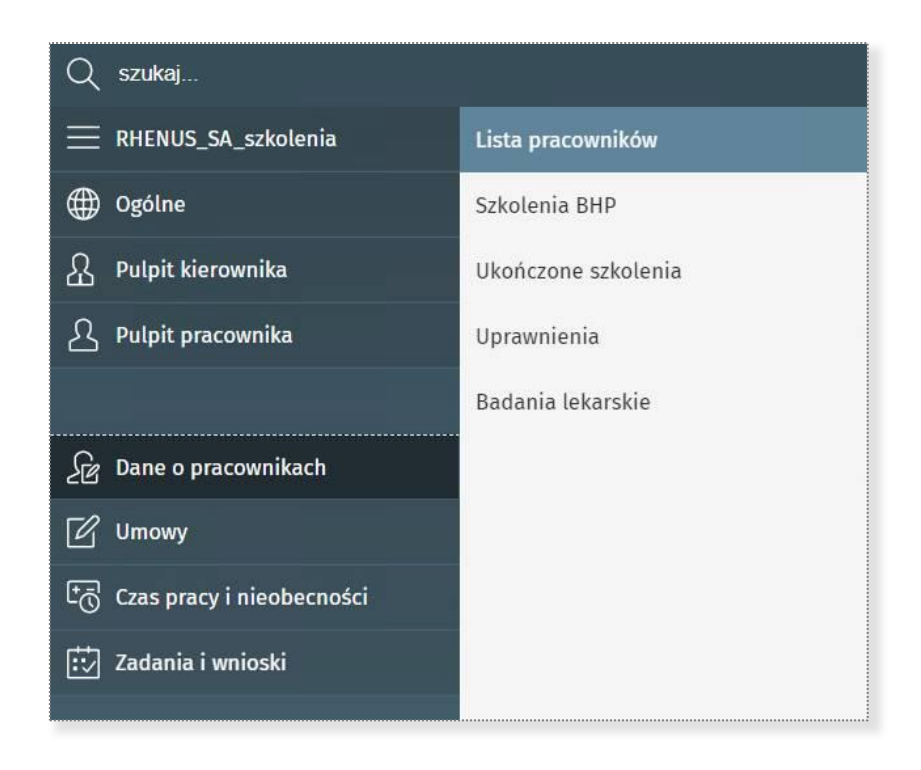

### Panel użytkownika

W panelu użytkownika znajdziesz dostęp do swoich podstawowych danych, do informacji o limitach nieobecności, do listy wniosków, powiadomień, dokumentów oraz do listy przetwarzanych wniosków. Ilustruje to poniższy ekran.

| PRACOWNIK                                                                        |                                                                          |                                               | $\odot$                                                   |                                | $\odot$              | WNIOSKI                        | $\odot$                                                                      | )                         |                          |
|----------------------------------------------------------------------------------|--------------------------------------------------------------------------|-----------------------------------------------|-----------------------------------------------------------|--------------------------------|----------------------|--------------------------------|------------------------------------------------------------------------------|---------------------------|--------------------------|
| PAWEŁ ANDRZ                                                                      | EJEWSKI                                                                  |                                               |                                                           | 36 (10) /                      | 26                   | Dodaj wniose<br>Dodaj wniose   | k o urłop wypoczynkowy<br>ek o delegację służbową                            |                           |                          |
| Serwis (EC Ser                                                                   | vis)                                                                     |                                               |                                                           | Uniop wypoczynk                | owy                  | Dodaj wniosek                  | o urłop okolicznościowy                                                      |                           |                          |
| Starszy mechar                                                                   | k                                                                        |                                               |                                                           | 2/2                            | a a la dana ( dani ) | Dodaj wn                       | ilosek o opiekę (dni)                                                        |                           |                          |
|                                                                                  | Di Dikimonanik Di Di Desemunik Di D                                      |                                               |                                                           | Opieka nad zdrowym dzi         | eckiem (ani)         | Donal with                     | nzek o nhieké (Bont)                                                         |                           |                          |
| Prezes/Dyrekto<br>Ostatnia wyp                                                   | iata Okres                                                               |                                               |                                                           |                                |                      | Lis                            | sta wniosków                                                                 |                           |                          |
| Prezes/Dyrektor Ostatnia wyp POWIADOMIENIA                                       | lata Okres                                                               |                                               | DOKUMENTY                                                 |                                | ٥                    | LISTA PRZETWARZ                | sta wniosków<br>ANYCH WNIOSKÓW                                               |                           | $\odot$                  |
| Prezesi/Dyrektor Ostatnia wyp POWIADOMIENIA Nazwa                                | lata Okres Watne oc                                                      | ()<br>Wažne do                                | OCKUMENTY<br>Nazwa dokumen                                | ntu 🛆                          | <u>()</u>            | LISTA PRZETWARZ                | sta wniosków<br>ANYCH WNIOSKÓW                                               | Okres                     | $\odot$                  |
| Prezes/Dyrektor<br>Ostatnia wyp<br>POWIADOMIENIA<br>Nazwa<br>Zaakcept            | lata Okres Watne oc<br>wany e-wniosek o u 10.06.202                      | ©<br>Wažne do<br>1 10.06.2021                 | DOKUMENTY<br>Nazwa dokumen<br>Otowiązujące u              | ntu 🛆                          | <u>ی</u>             | LISTA PRZETWARZ Nazwa ewmiosek | sta wniosków<br>ANYCH WNIOSKÓW<br>o usłop okołecznościowy                    | Okres<br>▷ 28.28.0        |                          |
| PrezesiDyrekto<br>Ostatnia wyp<br>PowiADOMIENIA<br>Nazwa<br>Zaakcept<br>Zaakcept | Vazhe oc<br>wany e-wniosek o u 10.06.202<br>wany e-wniosek o u 10.06.202 | ©<br>Wažne do<br>1 10.06.2021<br>1 10.06.2021 | DOKUMENTY<br>Nazwa dokumen<br>Otowiązujące z<br>RODO.docx | ntu 🛆<br>waruniki_umowy.docx D | ٢                    | LISTA PRZETWARZ                | sta wniosków<br>ANPICH WNIOSKÓW<br>o usłop okolicznościowy<br>o opiekę (dni) | Okres<br>2828 (<br>909 07 | (5)<br>96.2021<br>7.2021 |

#### Powiadomienia

W panelu powiadomień znajdziesz dostęp do powiadomień systemu. Ilustruje to poniższy ekran.

| en       | <b>&gt;</b> Va | Banel użytkownika x Powiadomienia x +                                         |         |       |                             |                 |                  | Ŀ    | ŝ     | ? | ይ      | (  |
|----------|----------------|-------------------------------------------------------------------------------|---------|-------|-----------------------------|-----------------|------------------|------|-------|---|--------|----|
| $\equiv$ | <b>*</b> P     | Powiadomienia                                                                 | E       | Lista | Otwórz formularz<br>zadania | Nie przypominaj | Podejmij decyzję | Υ Pr | ocesy | × | Zamkni | ij |
| ۲        | Pull           | bityHR ⇒ Dgólne > Powiadomienia                                               |         |       |                             |                 |                  |      |       |   |        |    |
| ደ        | 0              | Nazwa                                                                         |         |       |                             | Ważne od        | Ważne do         |      |       |   |        | Ð  |
| _        |                | Zaakceptowany e-wniosek o urlop wypoczynkowy - BUJAK DOROTA (008), 10/6/2021, | Planowy |       | C                           | > 04.11.2021    | 04.11.2021       |      |       |   |        |    |
|          | $\bigcirc$     | Zaakceptowany e-wniosek o urlop wypoczynkowy - BUJAK DOROTA (008), 11/2/2021, | Planowy |       |                             | 04.11.2021      | 04.11.2021       |      |       |   |        |    |
|          |                |                                                                               |         |       |                             |                 |                  |      |       |   |        |    |

#### Procesy

W tym panelu znajdziesz informacje o statusie Twoich wniosków. Ilustruje to poniższy ekran.

| en       | >v        | /a 365 Procesy x +                    |                 |                     |                    |                |                | 🤔 🕸 🕐 🕹 🙂                                                               |
|----------|-----------|---------------------------------------|-----------------|---------------------|--------------------|----------------|----------------|-------------------------------------------------------------------------|
| $\equiv$ | *         | Procesy                               |                 |                     |                    |                |                | 🔁 Lista 🗙 Zamknij                                                       |
|          | Pu        | ullipityHR > Ogólne > Procesy         |                 |                     |                    |                |                |                                                                         |
| ይ        | F         | FILTROWANIE LISTY                     |                 |                     |                    |                |                | 🔍 🌇 szukaj na liście 🔍                                                  |
|          | A         | Aktywność Wszystkie 📜 Definicja workf | low             | I Okres             | 130.11.2021        | Ē              |                |                                                                         |
| æ        | C         | Nazwa                                 | Numer           | Dzień               | Nazwa              | Status procesu | Odpowiedzialny | Etap procesu                                                            |
| *        | $\langle$ | 🔵 Wnioski pracownicze 2 🛛 🕞           | DWF 2/2021/11/1 | 04.11.2021 14:49:4  | Wnioski pracownicz | : 🧭            | Zakończony     | Zakończony                                                              |
|          | $\langle$ | Wnioski pracownicze 3                 | DWF 2/2021/11/2 | 04.11.2021 14:49:5  | Wnioski pracownicz | . 📀            | Zakończony     | Zakończony                                                              |
|          | $\langle$ | Wnioski pracownicze 4                 | DWF 2/2021/11/3 | 04.11.2021 14:47:3  | Wnioski pracownicz |                | KUREK BARTOSZ  | Do zatwierdzenia e-wniosek o urlop okolicznościowy - ANDRZEJEWSKI PAWEŁ |
|          | $\langle$ | Wnioski pracownicze 5                 | DWF 2/2021/11/4 | 04.11.2021 14:47:50 | Wnioski pracownicz |                | KUREK BARTOSZ  | Do zatwierdzenia e-wniosek o urlop wypoczynkowy - ANDRZEJEWSKI PAWEŁ (  |

### Zastępstwa

W tym panelu znajdziesz informacje o zastępstwach. Ilustruje to poniższy ekran.

| enC      | <b>)</b> v | 'a 365    | Moje zastępstwa      | × +              |         |            |    |                           |             |   |                  |           |           | Ĵ      | ? | ይ 🕐     |
|----------|------------|-----------|----------------------|------------------|---------|------------|----|---------------------------|-------------|---|------------------|-----------|-----------|--------|---|---------|
| $\equiv$ | *          | Moje      | zastępstwa           |                  |         |            |    |                           |             |   | 8                | Czynności | 50        | Lista  | × | Zamknij |
|          | Baz        | aPullpity | / Ogólne 🗦 Moje zast | ępstwa           |         |            |    |                           |             |   |                  |           |           |        |   |         |
|          | F          | ILTROWA   | NIE LISTY            |                  |         |            |    |                           |             |   |                  | ৎ* 🚡      | szukaj na | liście |   | Q       |
|          | C          | )kres     | 131.10.2020          | Ē                | Stan    | Aktywny    | i= |                           |             |   |                  |           |           |        |   |         |
|          | C          | Zaste     | ępujący              |                  | Zastępo | wany       |    | Uprawnienia zastępującego | Okres       | D | Data zakończenia |           | Stan      |        |   | Ŀ       |
|          | Ç          | BRA       | NDT JAN (020)        | $\triangleright$ | GAJDA   | EMIL (027) |    | enovaNetPLNZastepca       | 509.10.2020 |   |                  |           | Aktywr    | ıy     |   | ÷       |
|          |            |           |                      |                  |         |            |    |                           |             |   |                  |           |           |        |   | Ō       |

## Zasobnik dokumentów

W tym panelu znajdziesz informacje o Twoich dokumentach. Ilustruje to poniższy ekran.

| en       | >\ | /a : | Panel użytkownika x Zasobnik dokumentów x + |   |      |   |        |   | ¢         | ?        | <u>ይ</u> |
|----------|----|------|---------------------------------------------|---|------|---|--------|---|-----------|----------|----------|
| $\equiv$ | *  | Za   | sobnik dokumentów                           |   |      | B | Zapisz | Ŗ | Czynności | $\times$ | Zamknij  |
|          | Ba | zaPu | ıllpity > Ogólne 🔿 Zasobnik dokumentów      |   |      |   |        |   |           |          |          |
|          | Q  |      | Nazwa dokumentu                             |   | Opis |   |        |   |           |          | [⊕       |
|          | Ç  | С    | Obowiązujące_warunki_umowy.docx             | > |      |   |        |   |           |          | 命        |
|          | (  |      | RODO.docx                                   |   |      |   |        |   |           |          |          |
|          | C  |      | Zdjęcie.png                                 |   |      |   |        |   |           |          |          |
|          |    |      |                                             |   |      |   |        |   |           |          |          |

## Wnioski

W tym panelu znajdziesz dostęp do wniosków. Ilustruje to poniższy ekran.

| nov | /a    | 365 Wnioski s           | Ŧ                              |            |      |            |             |                                     |                       |                        | <b>(2)</b> 😳  | 0         | <u> </u> |
|-----|-------|-------------------------|--------------------------------|------------|------|------------|-------------|-------------------------------------|-----------------------|------------------------|---------------|-----------|----------|
| *   | W     | Inioski                 |                                |            |      |            |             |                                     |                       | 63                     | Lista         | ×         | Zamknij  |
| Pu  | ullpi | ityHR Ogólne > Wnioski  |                                |            |      |            |             |                                     |                       |                        |               |           |          |
| E   | FILTH | ROWANIE LISTY           |                                |            |      |            |             |                                     |                       | 💐 🎽 szukaj n           | a lišole      |           | Q        |
| к   | Kate  | igona                   | i Definicja                    | 1=         | Stan | Aktywny    | 10          |                                     |                       |                        |               |           |          |
| C   |       | Numer                   | Nazwa                          | Okres      |      | Data       | $\triangle$ | Odpowiedzialny                      | Etap                  |                        |               |           | là       |
| C   | 0.    | TEC2KA/008/B/0001       | > e-wniosek o zmianę adresu    | (wszystko) |      | 04.11.2021 |             | (DWF 4) Kadry - realizacja wniosków | (DWF 4) Do realização | e-wniosek o zmianę     | adresu - BU   | JJAK DOR  | D14 ⊽    |
| C   |       | TECZKA/008/DOKUW/0003   | e-wniasek o urlop wypoczynkowy | 12         |      | 08 11 2021 |             | (DWF 4) KUREK BARTOSZ (044)         | (DWF 4) To be approv  | ed e-application for a | annual leave  | - BUJAK   | ьо –Э    |
| Ċ   |       | TECZKA/008/WNIOSKI/0001 | e-wniosek o delegację          | 22         |      | 08.11.2021 |             | (DWF 4) KUREK BARTOSZ (044)         | (DWF 4) To be approv  | ed e-application for I | business trip | - BUJAK I |          |

#### Dane o pracownikach

W tym panelu znajdziesz dostęp do danych Twoich podwładnych. Ilustruje to poniższy ekran.

| va         | 365 Lista pracowników     | × +                                   |                  |                   |   |     |       |                          |    |           |               |       |       | Ļ          | ŝ        | ⑦ 오   |      |
|------------|---------------------------|---------------------------------------|------------------|-------------------|---|-----|-------|--------------------------|----|-----------|---------------|-------|-------|------------|----------|-------|------|
| * L        | ista pracowników          |                                       |                  |                   |   |     |       |                          |    | 5 Czynno  | ści 🔒 Ra      | porty | ⊽ [   | <b>0</b> U | ista     | X Zam | ıkni |
| BazaF      | ullpity Pulpit kierownika | > Dane o pracownikach $>$ Lista praco | ownike           | Św                |   |     |       |                          |    |           |               |       |       |            |          |       |      |
| $\nabla$   | FILTROWANIE LISTY         |                                       |                  |                   |   |     |       |                          |    |           | <b>&lt;</b> ₹ |       | szuka | na liście  |          |       |      |
| Wid        | ok                        | Pracownicy :=                         | V                | Vszyscy podwładni | 0 | Tak | Okres | (wszystko)               | ÷  | Kalendarz |               |       | :=    | Data       | 29.09    | 2020  |      |
| Jed        | nostka organizacyjna      | Główny wydział firmy (FIRMA)          | =                |                   |   |     |       |                          |    |           |               |       |       |            |          |       |      |
| $\bigcirc$ | Nazwisko                  |                                       |                  | Imię              |   | Kod |       | Zatrudnienie             |    |           | Kalendarz     | :     |       | Dos        | stęp WWV | V     | İ    |
| 0          | ANDRZEJEWSKI              |                                       | $\triangleright$ | PAWEL             |   | 006 |       | Starszy mechanik         |    |           | Standard      |       |       |            | 0        |       | l    |
| 0          | BEDNAREK                  |                                       |                  | DAMIAN            |   | 007 |       | Starszy mechanik         |    |           | Standard      |       |       |            | 0        |       | l    |
| $\bigcirc$ | BŁĄD                      |                                       |                  | IRENA             |   | 016 |       | Specjalista d/s sprzedaż | ży |           | Standard      |       |       |            | 0        |       | l    |
|            | BRANDT                    |                                       |                  | JAN               |   | 020 |       | Mechanik poj.sam         |    |           | Standard      |       |       |            | 0        |       | l    |
|            | BUJAK                     |                                       |                  | DOROTA            |   | 800 |       | St.Referent d/s kadr     |    |           | Standard      |       |       |            | 0        |       |      |
|            | GAJDA                     |                                       |                  | EMIL              |   | 027 |       | Pracownik techniczny     |    |           | Standard      |       |       |            | 0        |       |      |
| 0          | GŁĄB                      |                                       |                  | ANDRZEJ           |   | 026 |       | Mechanik poj.sam.        |    |           | Standard      |       |       |            | 0        |       |      |
| 0          | GWIAZDOWSKI               |                                       |                  | MAREK             |   | 025 |       | Mechanik poj.sam.        |    |           | Standard      |       |       |            | 0        |       |      |

## Szkolenia BHP

W tym panelu znajdziesz informacje na temat szkoleń BHP Twoich podwładnych. Ilustruje to poniższy ekran.

| en ( | DV  | а    | 365 Szl   | kolenia BHP x           | +                |                 |          |               |    |              |       |             |          |        | L <sup>2</sup> { | ŝ   | ? | <u>ද</u> |
|------|-----|------|-----------|-------------------------|------------------|-----------------|----------|---------------|----|--------------|-------|-------------|----------|--------|------------------|-----|---|----------|
| =    | *   | S    | zkoleni   | a BHP                   |                  |                 |          |               |    |              | B     | Czynności ( | Raporty  | ▽      | Eo Lista         |     | × | Zamknij  |
| 6    | Baz | aP   | ullpity ) | Pulpit kierownika 🗦 Dan | e o pracownikaci | h 🗦 Szkolenia I | знр      |               |    |              |       |             |          |        |                  |     |   |          |
| 21   | FI  | ILTR | ROWANIE L | ISTY                    |                  |                 |          |               |    |              |       |             | <* ₽     | szuk   | aj na liście     |     |   | Q        |
| -    | P   | rac  | cownik    |                         | :=               | Wszyscy pod     | władni   | O Nie         | De | inicja       |       |             | :=       | Zakres | Wszyst           | kie |   | :=       |
| •©   | 0   | )kre | es        | (wszystko)              | :::              |                 |          |               |    |              |       |             |          |        |                  |     |   |          |
|      | C   | 0    | Nazwisko  | i imię                  |                  |                 | Nazwa    |               |    | Planowany te | ermin | Data        | Następne | e      | Anulowany        |     |   |          |
| Ľ    | C   |      | ANDRZE    | JEWSKI PAWEŁ (006)      |                  |                 | Szkoleni | ie BHP okreso | we | 31.12.2020   |       |             |          |        | ø                | ł   |   |          |
|      | C   |      | BEDNAR    | EK DAMIAN (007)         |                  |                 | Szkoleni | ie BHP okreso | we | 31.12.2020   |       |             |          |        |                  |     |   |          |
|      | C   |      | ANDRZE    | JEWSKI PAWEŁ (006)      |                  |                 | Szkoleni | ie BHP        |    | 31.12.2018   |       | 31.12.2018  | 31.12.20 | 20     | 0                |     |   |          |
|      | C   |      | BEDNAR    | EK DAMIAN (007)         |                  |                 | Szkoleni | ie BHP        |    | 31.12.2019   |       | 31.12.2019  | 31.12.20 | 20     |                  |     |   |          |

## **Ukończone szkolenia**

W tym panelu znajdziesz informacje o szkoleniach Twoich podwładnych. Ilustruje to poniższy ekran.

| en       |                | kończone szkolenia x -   | +              |                         |         |                |           |                    | <mark>ட</mark> 🗘     | ?       | ይወ      |
|----------|----------------|--------------------------|----------------|-------------------------|---------|----------------|-----------|--------------------|----------------------|---------|---------|
| $\equiv$ | 🛨 Ukończe      | one szkolenia            |                |                         |         |                |           | 🖉 Czynności        | Eo Lista             | ×       | Zamknij |
| £        | BazaPullpity > | Pulpit kierownika 🗦 Dane | o pracownikach | 🛛 🔆 Ukończone szkolenia | )       |                |           |                    |                      |         |         |
| R        | FILTROWANIE    | LISTY                    |                |                         |         |                |           | Q* 📱 s             | tukaj na liście      |         | Q       |
|          | Pracownik      |                          | 1=             | Wszyscy podwładni       | O N     | ie             | Kategoria |                    | :=                   |         |         |
| -0       | Nazwa          | (wszystkie)              | 1=             | Okres                   | 01.01.3 | 202031.12.2020 |           |                    |                      |         |         |
|          | O Nazwiska     | o i imię                 | Nazwa          |                         | 0       | kres           | Ocena     | Wniosek            |                      |         |         |
| ഥ്       |                | EJEWSKI PAWEŁ (006)      | Szkolenie      | e - Kadry i Place       | 1       |                |           | 'Szkolenie - Kadry | i Place', 28.05.2020 | S.      |         |
|          | BEDNAF         | REK DAMIAN (007)         | Szkolenie      | e - Zmiany w przepisach | 1       | 730.08.2020    |           | Szkolenie - Zmiar  | y w przepisach', 03. | 08.2020 | )       |

### Uprawnienia

W tym panelu znajdziesz informacje o uprawnieniach Twoich podwładnych. Ilustruje to poniższy ekran.

| П |                 | awnienia x              | +              |                   |                |             |           |             | Ļ2.            | \$\$ ?       | ) 요 (   |
|---|-----------------|-------------------------|----------------|-------------------|----------------|-------------|-----------|-------------|----------------|--------------|---------|
| Ξ | \star Uprawnie  | enia                    |                |                   |                |             |           | 🖉 Czynności | Eo             | Lista 🗙      | Zamknij |
| è | BazaPullpity    | ulpit kierownika 🗦 Dane | o pracownikacł | i 🗦 Uprawnienia   |                |             |           |             |                |              |         |
| ? | FILTROWANIE LIS | στγ                     |                |                   |                |             |           | Q* 🚡 s      | zukaj na liści | e            | Q       |
|   | Pracownik       |                         | I=             | Wszyscy podwładni | O Nie          | ĸ           | ategoria  |             |                | :=           |         |
|   | Definicja       |                         | I              | Okres             | (wszystko)     | Ē           |           |             |                |              |         |
| 1 | O Nazwisko i    | imię                    | Definicja      |                   | Data uzyskania | Termin ważr | ości Data | utraty Num  | er             | Wydane przez | :       |
|   |                 | EWSKI PAWEŁ (006)       | Konsulta       | nt KiP            | 01.01.2018     | 31.12.2020  | (max      | ) AKS       | 123            | Jan Nowak    |         |
|   | BEDNARE         | K DAMIAN (007)          | Kierowca       | 6                 | 01.01.2015     | 31.12.2024  | (max      | ) KN24      | 456            | Maria Kowals | ka      |

### **Badania lekarskie**

W tym panelu znajdziesz informacje o badaniach lekarskich Twoich podwładnych. Ilustruje to poniższy ekran.

| enC  | va         | Badania lekarskie x +                                   |                      |            |                |                  | <b>(2</b> 🔅 | ? | <u>ይ</u> ሮ |
|------|------------|---------------------------------------------------------|----------------------|------------|----------------|------------------|-------------|---|------------|
| =    | * B        | 3adania lekarskie                                       |                      |            | 🖉 Czynności    | 🛱 Raporty 🗢      | Lista       | × | Zamknij    |
| £    | Bazal      | Pullpity >Pulpit kierownika > Dane o pracownikach > Bad | ania lekarskie       |            |                |                  |             |   |            |
| TCI. | FILT       | TROWANIE LISTY                                          |                      |            |                | Q* 🛃 szuka       | i na liście |   | Q          |
|      | Pra<br>Okr | acownik i≣ Wszys<br>res (wszystko)                      | cy podwładni O Nie D | Definicja  |                | ; <u></u> Zakres | Wszystkie   |   | 1          |
| ∕    | 0          | Nazwisko i imię                                         | Nazwa                | Termin     | Data wykonania | Następne         |             |   |            |
| ന്   | 0          | ANDRZEJEWSKI PAWEŁ (006)                                | Okresowe             | 31.12.2020 |                |                  |             |   |            |
|      | 0          | BEDNAREK DAMIAN (007)                                   | Okresowe             | 30.11.2020 |                |                  |             |   |            |
|      | 0          | ANDRZEJEWSKI PAWEŁ (006)                                | Wstępne              | 31.01.2018 | 31.01.2018     | 31.12.2020       |             |   |            |
|      | 0          | BEDNAREK DAMIAN (007)                                   | Wstępne              | 01.02.2018 | 01.02.2018     | 30.11.2020       |             |   |            |

## Umowy cywilnoprawne

W tym panelu znajdziesz informacje o umowach cywilnoprawnych Twoich podwładnych. Ilustruje to poniższy ekran.

| va    | 365     | Umowy | r cywilnoprawne x +             |                    |                 |                      |                     |              |                    | <b>P</b>        | \$\$ @    | ይ       |
|-------|---------|-------|---------------------------------|--------------------|-----------------|----------------------|---------------------|--------------|--------------------|-----------------|-----------|---------|
| * U   | Imowy   | / cy  | vilnoprawne                     |                    |                 |                      |                     |              | Ja cay             | nnosci 📴 Li     | sta 🗙     | Zamknij |
| Bazar | ullpity | Pulp  | it kierownika 🗦 Umowy 🗦 Umowy c | ywllnoprawne       |                 |                      |                     |              |                    |                 |           |         |
| FILT  | ROWANIE | LISTY |                                 |                    |                 |                      |                     |              | Q*                 | Szukaj na aście |           | C       |
| Pra   | cownik  | AM    | NDRZEJEWSKI PAWEŁ (006)         | Wszyscy podwładni  | ) Nie Okres     | 01.01.202031.12.2020 |                     |              |                    |                 |           |         |
|       | Kod     |       | Nazwisko i imię                 | Numer              | Tytuł           | Okres                | Element             | Typ wartości | Rodzaj rozliczenia | Wartość         | Pozostało | -       |
|       | 006     | D     | ANDRZEJEWSKI PAWEŁ              | UMW/F/2020/09/0001 | Migracja danych | 01.09.2020           | PIT-11.5 Umowa zlec | Brutto       | Kwota do wypłaty   | 10 000,00 PLN   | 0,00 F    | LN      |
|       | 006     |       | ANDRZEJEWSKI PAWEŁ              | UMW/F/2020/09/0002 | Przeprowadzenie | 14.09.2020           | PIT-11.5 Umowa zlec | Brutto       | Kwota do wypłaty   | 3 000,00 PLN    | 0,00 F    | PLN     |
|       |         |       |                                 |                    |                 |                      |                     | 2000 BBC     |                    |                 |           |         |

## Czas pracy

W tym panelu znajdziesz miesięczne karty czasu pracy Twoich podwładnych. Ilustruje to poniższy ekran.

| de la constanción de la constanción de la constancición de la constanción de la constanción de la cons | zas pracy         | х      | +                    |                  |           |                       |               |         |                        |         |           |                  |            | <b>1</b>  | 8 (0)   | 23    |
|----------------------------------------------------------------------------------------------------|-------------------|--------|----------------------|------------------|-----------|-----------------------|---------------|---------|------------------------|---------|-----------|------------------|------------|-----------|---------|-------|
| Czas pr                                                                                                    | acy               |        |                      |                  |           |                       |               |         |                        |         |           | 8 CZY            | nności     | Formular  | ×       | Zamk  |
| zaPullpity >                                                                                                    | Pulpit kierownika | > Cz   | as pracy i nieobecno | ości 🗦 Czas prac | 7         |                       |               |         |                        |         |           |                  |            |           |         |       |
| KALENDAR7                                                                                                    |                   |        |                      |                  | _         |                       |               |         |                        |         |           |                  |            |           |         |       |
| IN ILL REPARE                                                                                                    |                   |        |                      |                  |           |                       |               |         |                        |         |           |                  |            |           |         |       |
| Pracownik                                                                                                    | ANDRZEJEWS        | KI PAN | VEŁ (006)            |                  | Czas      | Czas pracy            | =             |         |                        |         |           |                  |            |           |         |       |
| $\langle \rangle$                                                                                                    | Dzisiaj           |        | sierpień 20          | 20               |           |                       |               |         |                        |         |           |                  |            |           |         |       |
|                                                                                                    | Poniedziałek      |        | Wtore                | •k               |           | Środa                 | Czwartek      |         | Piątek                 |         | Sob       | ota              |            | Niedziela |         |       |
|                                                                                                    |                   |        |                      |                  |           |                       |               |         |                        |         | ×         | 01.08.2020 Wolny | ×          |           | 2 Niedz | tiela |
| 8:00                                                                                                    |                   |        | 8:00                 |                  | 8:00      |                       | 8:00          |         | 8:00                   |         |           |                  |            |           |         |       |
|                                                                                                    |                   |        |                      |                  |           |                       |               |         |                        |         |           |                  |            |           |         |       |
| ×                                                                                                    | 3                 | Pracy  | ×                    | 4 Pracy          | ×         | 5 Pracy               | ×             | 6 Pracy | ×                      | 7 Pracy | ×         | 8 Wolny          | ×          |           | 9 Niedz | tiela |
| 8:00                                                                                                    |                   |        | 8:00                 |                  | 8:00      |                       | 8:00          |         | 8:00                   |         |           |                  |            |           |         |       |
|                                                                                                    |                   |        |                      |                  |           |                       |               |         |                        |         |           |                  |            |           |         |       |
| 10 Pracy                                                                                                    |                   |        | 11 Pracy             |                  | 12 Pracy  |                       | 13 Pracy      |         | 14 Pracy               |         | 15 Święto |                  | 16 Niedzie | la -      |         |       |
| 8:00                                                                                                    |                   |        | 8:00                 |                  | 8:00      |                       | 8:00          |         | 8:00                   |         |           |                  |            |           |         |       |
|                                                                                                    |                   |        |                      |                  |           |                       |               |         |                        |         |           |                  |            |           |         |       |
| 17 Pracy                                                                                                    |                   |        | 18 Pracy             |                  | 19 Pracy  |                       | 20 Pracy      |         | 21 Pracy               |         | 22 Wolny  |                  | 23 Niedzie | la        |         |       |
| DP: 9:00                                                                                                    |                   | _      | 8:00                 |                  | 8:00      |                       | 8:00          |         | 8:00                   |         |           |                  |            |           |         |       |
|                                                                                                    |                   |        |                      |                  |           |                       |               |         |                        |         |           |                  |            |           |         |       |
| 24 Pracy                                                                                                    |                   |        | 25 Pracy             |                  | 26 Pracy  |                       | 27 Pracy      |         | 28 Pracy               |         | 29 Wolny  |                  | 30 Niedzie | la        |         |       |
| 8:00                                                                                                    |                   |        | 8:00                 |                  | 8:00      |                       | DP: 7:00      |         | 8.00                   |         |           |                  |            |           |         | -1    |
|                                                                                                    |                   |        |                      |                  |           |                       |               |         |                        |         |           |                  |            |           |         |       |
| 31 Pracy                                                                                                    |                   |        | 01                   |                  | 02        |                       | 03            |         | 04                     |         | 05        |                  | 06         |           |         |       |
| 8:00                                                                                                    |                   |        | 8:00                 |                  | 8:00      |                       | 8:00          |         | 8:00                   |         |           |                  |            |           |         |       |
|                                                                                                    |                   |        |                      |                  |           |                       |               |         |                        |         |           |                  |            |           |         |       |
| 101.08.202                                                                                                    | 0 0               | , 0:00 | 0, 0:00              | W okresie zatru  | dnienia 1 | 6, 128:00 /16, 128:00 | sierpień 2020 | 1       | 21, 168:00 /21, 168:00 |         |           |                  |            |           |         |       |

## Normy czasu pracy

W tym panelu znajdziesz informacje o miesięcznych normach czasu pracy Twoich podwładnych. Ilustruje to poniższy ekran.

| Norma czasu pra              | cv        |                      |                |           |                        |          |          |          |         |           | Sta Car          | nności 🗖     | Formularz | ×        | Zami |
|------------------------------|-----------|----------------------|----------------|-----------|------------------------|----------|----------|----------|---------|-----------|------------------|--------------|-----------|----------|------|
| ZaPulinity Pulnit kierow     | nika ) Cz | as pracy i pieobecno | éci 🔿 Norma cz | asu pracy |                        |          |          |          |         |           | 0                | Lo           |           | $\sim$   |      |
| ator oupicy of rospic kierom |           | as pracy rineoseene  | per / Horma ep | and pracy |                        |          |          |          |         |           |                  |              |           |          |      |
| KALENDARZ                    |           |                      |                |           |                        |          |          |          |         |           |                  |              |           |          |      |
| Pracownik ANDRZEJE           | WSKI PAI  | VEŁ (006)            |                | := Czas   | Czas pracy             | :=       |          |          |         |           |                  |              |           |          |      |
| < > 🔛 Dzisiaj                |           | sierpień 20          | 20             |           |                        |          |          |          |         |           |                  |              |           |          |      |
| Poniedziałek                 |           | Wtore                | k              |           | Środa                  |          | Czwartek |          | Piątek  |           | Sobota           |              | Niedziela |          | 1    |
|                              |           |                      |                |           |                        |          |          |          |         | ×         | 01.08.2020 Wolny | ×            |           | 2 Niedzi | iela |
| 8.00                         |           | 8:00                 |                | 8:00      |                        | 8.00     |          | 8:00     |         |           |                  | -            |           |          |      |
|                              |           |                      |                |           |                        |          |          |          |         |           |                  |              |           |          |      |
| ×                            | 3 Pracy   | ×                    | 4 Pracy        | ×         | 5 Pracy                | ×        | 6 Pracy  | ×        | 7 Pracy | ×         | 8 Wolny          | ×            |           | 9 Niedzi | iela |
| 8.00                         |           | 8.00                 |                | 8.00      |                        | 8.00     |          | 8.00     |         |           |                  |              |           |          |      |
| 18.8                         |           |                      |                |           |                        |          |          |          |         | 10.0      |                  |              |           |          |      |
| 8.00                         |           | 8:00                 |                | 8.00      |                        | 8.00     |          | 8 00     |         | 15 341400 |                  | To medziela  |           |          | - 1  |
|                              |           |                      |                |           |                        |          |          |          |         |           |                  |              |           |          |      |
| 17 Pracy                     |           | 18 Pracy             |                | 19 Pracy  |                        | 20 Pracy |          | 21 Pracy |         | 22 Wolny  |                  | 23 Niedziela |           |          |      |
| 9.00                         |           | 8.00                 |                | 8.00      |                        | 8.00     |          | 8:00     |         |           |                  |              |           |          |      |
|                              |           |                      |                |           |                        |          |          |          |         |           |                  |              |           |          |      |
| 24 Pracy                     |           | 25 Pracy             |                | 26 Pracy  |                        | 27 Pracy |          | 28 Pracy |         | 29 Wolny  |                  | 30 Niedziela |           |          |      |
| 8.00                         |           | 8:00                 |                | 8:00      |                        | 7:00     |          | 8:00     |         |           |                  |              |           |          |      |
|                              |           |                      |                |           |                        |          |          |          |         |           |                  |              |           |          |      |
| 31 Pracy                     |           |                      |                |           |                        |          |          |          |         |           |                  |              |           |          |      |
| 8:00                         |           | 8:00                 |                | 8:00      |                        | 8:00     |          | 8:00     |         |           |                  |              |           |          | 2    |
|                              |           |                      |                |           |                        |          |          |          |         |           |                  |              |           |          |      |
| 3030.09.2020                 | 1, 8:00   | /0, 0:00             | wrzesień 2020  |           | 22, 176:00 /21, 168:00 |          |          |          |         |           |                  |              |           |          |      |
|                              |           |                      |                |           |                        |          |          |          |         |           |                  |              |           |          |      |

## Statystyki czasu pracy

W tym panelu znajdziesz informacje o statystykach czasu pracy Twoich podwładnych. Ilustruje to poniższy ekran.

| Statystyka o            | czasu pracy x 🕂                                                                                                    |                                                                                                    |                                                                                                    |                                                                                                    |                                                                                                    | ېنې <mark>ک</mark> ې                                                                                                    | ?                                                                                                    | 20                                                                                                    | )                                                                                                    |
|-------------------------|----------------------------------------------------------------------------------------------------|----------------------------------------------------------------------------------------------------|----------------------------------------------------------------------------------------------------|----------------------------------------------------------------------------------------------------|----------------------------------------------------------------------------------------------------|----------------------------------------------------------------------------------------------------|----------------------------------------------------------------------------------------------------|----------------------------------------------------------------------------------------------------|----------------------------------------------------------------------------------------------------|
| Statystyka cza          | asu pracy                                                                                                    |                                                                                                    |                                                                                                    |                                                                                                    | 🍠 Czynności                                                                                                    | <b>Formularz</b>                                                                                                    | ×                                                                                                    | Zamknij                                                                                                    |                                                                                                    |
| zaPullpity > Pulpit ki  | erownika 🗦 Czas pr                                                                                                    | acy i nieobecności 🗦                                                                                                    | Statystyka czasu pra                                                                                                    | CY                                                                                                    |                                                                                                    |                                                                                                    |                                                                                                    |                                                                                                    | _                                                                                                    |
| STATYSTYKA CZASU PRA    | ICY                                                                                                    |                                                                                                    |                                                                                                    |                                                                                                    |                                                                                                    |                                                                                                    |                                                                                                    |                                                                                                    |                                                                                                    |
| Pracownik               | ANDRZEJEWSKI                                                                                                    | PAWEŁ (006) 📜                                                                                                    |                                                                                                    |                                                                                                    |                                                                                                    |                                                                                                    |                                                                                                    |                                                                                                    |                                                                                                    |
| Statystyka              | Za okres zatrudni                                                                                                    | enia i⊟                                                                                                    |                                                                                                    |                                                                                                    |                                                                                                    |                                                                                                    |                                                                                                    |                                                                                                    |                                                                                                    |
| Okres                   | 130.09.2020                                                                                                    | Ē                                                                                                    |                                                                                                    |                                                                                                    |                                                                                                    |                                                                                                    |                                                                                                    |                                                                                                    |                                                                                                    |
| CZAS PRACY              |                                                                                                    |                                                                                                    |                                                                                                    |                                                                                                    |                                                                                                    |                                                                                                    |                                                                                                    |                                                                                                    |                                                                                                    |
| Czas                    | 176:00 🕔                                                                                                    | Dni                                                                                                    | 22                                                                                                    |                                                                                                    |                                                                                                    |                                                                                                    |                                                                                                    |                                                                                                    |                                                                                                    |
| RZECZYWISTY CZAS PRA    | ACY.                                                                                                    |                                                                                                    |                                                                                                    |                                                                                                    |                                                                                                    |                                                                                                    |                                                                                                    |                                                                                                    |                                                                                                    |
| Czas                    | 178:00 🕔                                                                                                    | Dni                                                                                                    | 23                                                                                                    |                                                                                                    |                                                                                                    |                                                                                                    |                                                                                                    |                                                                                                    |                                                                                                    |
| ODCHYŁKI                |                                                                                                    |                                                                                                    |                                                                                                    |                                                                                                    |                                                                                                    |                                                                                                    |                                                                                                    |                                                                                                    |                                                                                                    |
| Plus                    | 10:00 🕔                                                                                                    | Minus                                                                                                    | 0:00                                                                                                    | Akordy                                                                                                    | 0:00                                                                                                    | 0                                                                                                    |                                                                                                    |                                                                                                    |                                                                                                    |
| Do przeniesienia        | 0:00 🕔                                                                                                    | Z przeniesienia                                                                                                    | 0:00 🕔                                                                                                    |                                                                                                    |                                                                                                    |                                                                                                    |                                                                                                    |                                                                                                    |                                                                                                    |
| Z przeniesienia (po uwz | zględnieniu współczy                                                                                                    | ynnika)                                                                                                    | 0:00 🕓                                                                                                    | Saldo                                                                                                    | 0:00 (                                                                                                    | U                                                                                                    |                                                                                                    |                                                                                                    |                                                                                                    |
|                         | Statystyka cza<br>zaPullpity > Pulpit ki<br>STATYSTYKA CZASU PRA<br>Pracownik<br>Statystyka<br>Okres<br>CZAS PRACY<br>CZas<br>CZas<br>CZas<br>ODCHYŁKI<br>Plus<br>Do przeniesienia<br>Z przeniesienia (po uw. | Statystyka czasu pracy<br>Statystyka czasu pracy<br>zaPullpity > Pulpit kierownika > Czas pr<br>STATYSTYKA CZASU PRACY<br>Pracownik ANDRZEJEWSKI<br>Statystyka Za okres zatrudni<br>Okres 130.09.2020<br>CZAS PRACY<br>Czas 176:00 ()<br>RZECZYWISTY CZAS PRACY<br>Czas 178:00 ()<br>ODCHYŁKI<br>Plus 10:00 ()<br>Do przeniesienia 0:00 ()<br>Z przeniesienia (po uwzględnieniu współczy | Statystyka czasu pracy         Statystyka czasu pracy         zaPullpity > Pulpit kierownika > Czas pracy i nieobecności >         STATYSTYKA CZASU PRACY         Pracownik       ANDRZE JEWSKI PAWEŁ (006) ;=         Statystyka       Za okres zatrudnienia ;=         Okres       130.09.2020 (ii)         Czas       176:00 (iii)         Dni       Czas         Czas       178:00 (iii)         ODCHYŁKI       10:00 (iii)         Plus       10:00 (iii)         Z przeniesienia       0:00 (iii)         Z przeniesienia (po uwzględnieniu współczynnika)       10:00 (iiii) | Statystyka czasu pracy         Statystyka czasu pracy         Statystyka czasu pracy         Statystyka czasu pracy         Statystyka czasu pracy         Statystyka czasu pracy         Statystyka czasu pracy         Statystyka czasu pracy         Statystyka czasu pracy         Pracownik         ANDRZEJEWSKI PAWEŁ (006) ::::::::::::::::::::::::::::::::::: | Statystyka czasu pracy   zaPułlpity > Pułpit kierownika > Czas pracy i nieobecności > Statystyka czasu pracy   STATYSTYKA CZASU PRACY   Pracownik ANDRZEJEWSKI PAWEŁ (006) ;=   Statystyka Za okres zatrudnienia   Statystyka Za okres zatrudnienia   CZAS PRACY   Czas 176:00 () Dni   Czas 178:00 () Dni   Czas 178:00 () Dni   CZAS PRACY   Czas 178:00 () Dni   Czas 178:00 () Dni   Czas 178:00 () Akordy   Cobertytki 0:00 () Z przeniesienia   Cobertytki 0:00 () Saldo | Statystyka Czasu pracy   Statystyka czasu pracy   zaPullpity > Pulpit kierownika > Czas pracy i nieobecności > Statystyka czasu pracy   STATYSTYKA CZASU PRACY   Pracownik   ANDRZEJEWSKI PAWEŁ (006) :=   Statystyka   Za okres zatrudnienia :=   Okres   130.09.2020 :::   Czas   176:00 O Dni   Czas   178:00 O Dni   22   Plus   10:00 O Minus   0:00 O Z przeniesienia   0:00 O Saldo   2 przeniesienia (po uwzględnieniu współczynnika)   0:00 O Saldo | Statystyka czasu pracy   Statystyka czasu pracy   zaPullpity Pulpit kierownika > czas pracy i nieobecności > Statystyka czasu pracy   Statystyka (Zasu PRACY   Pracownik   ANDRZEJEWSKI PAWEŁ (006) :=   Statystyka   Za okres zatrudnienia   Statystyka   130.09.2020   Czas   1.76.00 ()   Dni   22   178.00 ()   Dni   23   00CHYŁKI   Plus   10.00 ()   Xinus   0.00 ()   Z przeniesienia   0.00 ()   Z przeniesienia (po uwzględnieniu współczynnika)   0.00 ()   Sałdy siyka czasu pracy | Statystyka czasu pracy   Statystyka czasu pracy   ZaPullpity   Pullpity   Pullpity   Pracownik   ANDRZE JEWSKI PAWEŁ (006) :=   Statystyka   Za okres zatrudnienia   I30.09 2020   Czas   10.00 O   Dni   22   Czymości O Statystyka Czasu pracy Pracownik ANDRZE JEWSKI PAWEŁ (006) := Statystyka Za okres zatrudnienia Elementa Statystyka Za okres zatrudnienia Elementa Czas 176:00 O Dni 22 Praceinesienia 0:00 O Akordy 0:00 O Z przeniesienia (po uwzględnieniu współczynnika) 0:00 O Stato Stato Stato Outor Direzeniesienia (po uwzględnieniu współczynnika) | Statystyka L2asu piačy X     Statystyka L2asu piačy X     Statystyka L2asu piačy X |

## Listy nieobecności

W tym panelu znajdziesz informacje o listach nieobecności Twoich podwładnych. Ilustruje to poniższy ekran.

| va     | Lista nieobecności x +                       |                          |                      |      |           |                |     |         |            |                  | 💪 😳           | 02        | 3    |
|--------|----------------------------------------------|--------------------------|----------------------|------|-----------|----------------|-----|---------|------------|------------------|---------------|-----------|------|
| k Li   | sta nieobecności                             |                          |                      |      |           |                | 89  | Czynnos | ci 👌 Rapo  | rty 🗢 🗄          | D Lista       | × Za      | imkr |
| lazaPu | ullpity Pulpit kierownika 🗦 Czas pracy i nie | obecności 🗦 Lista nieobe | ecności              |      |           |                |     |         |            |                  |               |           |      |
| FILTR  | ROWANIE LISTY                                |                          |                      |      |           |                |     |         | Q* Z       | szukaj na tišcie |               |           |      |
| Prace  | ownik                                        | := V                     | Vszyscy podwładni    | Tak  | Definicja |                | =   | Okres   | 01.09.2020 | .30.10.2020      | Ē             |           |      |
| Jedn   | iostka organizacyjna                         | 1=                       |                      |      |           |                |     |         |            |                  |               |           |      |
|        | Nieobecność                                  | Δ                        | Przyczyna            | Kory | gowana    | Okres          | Dni |         | Czas       | Dotycz           | v užytkownika |           | 1    |
| 0      | Delegacja służbowa                           | ⊳                        | Nie dotyczy          |      | 0         | (202.10.2020)  |     |         | 1 8.00     | ANDR             | EJEWSKI PAV   | VEŁ (006) | ſ    |
| 0      | Urłop okolicznościowy                        |                          | Nie dotyczy          |      | 0         | (1313.10.2020) |     |         | 1 8:00     | BEDNA            | REK DAMIAN    | (007)     | 1    |
|        | Urlop wypoczynkowy                           |                          | Planowy              |      |           | (1029.09.2020) |     | 1       | 4 112:00   | BEDNA            | REK DAMIAN    | (007)     |      |
|        | Urlop wypoczynkowy                           |                          | Planowy              |      |           | (3030.09.2020) |     |         | 1 8:00     | BEDNA            | REK DAMIAN    | (007)     |      |
|        | Urlop wypoczynkowy                           |                          | Planowy              |      |           | (808.10.2020)  |     |         | 1 8:00     | BEDNA            | REK DAMIAN    | (007)     |      |
|        | Urlop wypoczynkowy                           |                          | Planowy              |      |           | (3030.09.2020) |     |         | 1 8.00     | ANDR             | EJEWSKI PAV   | VEŁ (006) | 1    |
|        | Zwolnienie chorobowe                         |                          | Zwolnienie lekarskie |      |           | (1216.10.2020) |     |         | 5 40:00    | ANDR             | EJEWSKI PAV   | VEŁ (006) |      |

#### Rozliczenia czasu pracy

W tym panelu rozliczysz czas pracy Twojego podwładnego. Ilustruje to poniższy ekran.

| en |             | Czas pracy | x  | Dzień  | pracy: ANDRZ x     | +      |          |       |              |         |   |
|----|-------------|------------|----|--------|--------------------|--------|----------|-------|--------------|---------|---|
| ß  | Ogólne      |            | Dz | ień    | pracy: ANDRZ       | EJEW   | ski pav  | VEŁ   | (006), 27.08 | .2020   |   |
|    | Rozliczenie | nadgodzin  | 0  | GÓLNE  | E                  |        |          |       |              |         |   |
|    |             |            | P  | racowi | nik                | ANDR   | ZEJEWSK  | i Paw | EŁ (006)     |         | 1 |
|    |             |            | D  | ata    |                    | 27.08. | 2020 🔛   | Od g  | jodziny      | 7:00 🕔  |   |
|    |             |            | P  | opraw  | ne we/wy dnia      | 0      | Tak      | Czas  | 5            | 12:00 🕔 |   |
|    |             |            | -  | STREF  | Υ                  |        |          |       |              |         |   |
|    |             |            |    |        | Definicja          |        | Od godzi | ny    | Czas         |         |   |
|    |             |            |    | 0      | Praca w normie     |        | 7:00     |       | 12:00        |         |   |
|    |             |            |    | 0      | Nadgodziny do prze | niesi  |          |       | 4:00         | J       |   |
|    |             |            |    | Ē⊕.    | Dodaj nowy zapis   |        |          |       |              |         |   |

#### Zestawienia czasu pracy

W tym panelu znajdziesz raporty czasu pracy Twoich podwładnych. Ilustruje to poniższy ekran.

| en       |                                                                                         | Ŀ2 | ŝ | ? | ප | ( <b>1</b> ) |
|----------|-----------------------------------------------------------------------------------------|----|---|---|---|--------------|
| $\equiv$ | ★ BazaPullpity >Pulpit kierownika > Czas pracy i nieobecności > Zestawienia czasu pracy |    |   |   |   |              |
| £        | ZESTAWIENIA CZASU PRACY                                                                 |    |   |   |   |              |
| Ø        | Czas pracy                                                                              |    |   |   |   |              |
| ţ        |                                                                                         |    |   |   |   |              |
| ☺        |                                                                                         |    |   |   |   |              |
| ഥ്       |                                                                                         |    |   |   |   |              |

#### Zadania pracowników

W tym panelu znajdziesz zadania Twoich podwładnych. Ilustruje to poniższy ekran.

|                                 | 0           |               |                    | ia pracownika                             |
|---------------------------------|-------------|---------------|--------------------|-------------------------------------------|
|                                 |             |               | adania pracownika  | Pulpit kierownika 🗦 Zadania i wnioski 🗦   |
| 🔍 🎽 szukaj na lišcie            |             |               |                    | E LISTY                                   |
| := Stan Aktywny := Zakres Wszys |             | Nie Definicja | Wszyscy podwładni  | KUREK BARTOSZ (044)                       |
|                                 |             |               |                    | (wszystko)                                |
| enie Stan zadania Przypisane do | Zakończenie | Rozpoczęcie   |                    |                                           |
| Aktywny KUREK BARTOSZ (044)     | (max)       | Þ 29.09.2020  | ANDRZEJEWSKI PAWEŁ | wierdzenia e-wniosek o urlop wypoczynkowy |
| Aktywny KUREK BARTOSZ (044)     | (max)       | Þ 29.09.2020  | ANDRZEJEWSKI PAWEL | wierdzenia e-wniosek o urlop wypoczynkowy |

## Wnioski o nieobecności

W tym panelu znajdziesz wnioski o nieobecności Twoich podwładnych. Ilustruje to poniższy ekran.

| va   | Wnioski o nieobe       | cności x 🕂                                   |                |                                     | ्र रह                | 0 2    |
|------|------------------------|----------------------------------------------|----------------|-------------------------------------|----------------------|--------|
| W    | nioski o nieobe        | ecności                                      |                |                                     | 🖉 Czynności 🔂 Lista  | X Zamk |
| azaP | ullpity Pulpit kierowr | ika 🗦 Zadania i wnioski 🗦 Wnioski o nieobeci | ności          |                                     |                      |        |
| FILT | ROWANIE LISTY          |                                              |                |                                     | 🗨 🍒 szukaj na lišcie |        |
| Okre | es 01.01.202031        | 12.2020 Pracownik                            |                | : Wszyscy podwładni 🤡               | Tak Definicja        | 100    |
| Rod  | zaj Wszystkie          | j Jednostka organizacyjna                    |                | 10                                  |                      |        |
| 0    | Stan                   | Przypisany do                                | Okres          | Nazwa wniosku                       | Przełożony           |        |
|      | Oczekujący             | > ANDRZEJEWSKI PAWEŁ (006)                   | 29             | Urlop wypoczynkowy                  | KUREK BARTOSZ (044)  |        |
|      | Zaakceptowany          | ANDRZEJEWSKI PAWEŁ (006)                     | 3030.09.2020   | Urlop wypoczynkowy                  | KUREK BARTOSZ (044)  |        |
|      | Zaakceptowany          | ANDRZEJEWSKI PAWEŁ (006)                     | 202.10.2020    | Delegacja służbowa                  | KUREK BARTOSZ (044)  |        |
|      | Zaakceptowany          | ANDRZEJEWSKI PAWEŁ (006)                     | 505.10.2020    | Urlop okolicznościowy               | KUREK BARTOSZ (044)  |        |
|      | Oczekujący             | ANDRZEJEWSKI PAWEŁ (006)                     | 8. 28.10.2020  | Urlop wypoczynkowy                  | KUREK BARTOSZ (044)  |        |
|      | Zaakceptowany          | BEDNAREK DAMIAN (007)                        | 1111.08.2020   | Delegacja służbowa                  | KUREK BARTOSZ (044)  |        |
|      | Zaaluaantauranu        | DEDNADEK DANIAN (207)                        | 10, 20,00,0000 | 11 days of the second second second |                      |        |

#### Dane kadrowe

W panelu danych kadrowych znajdziesz informacje o swoich danych kadrowych. Ilustruje to poniższy ekran.

| en       | Ogólne                     | × +                      |              |              |    | Ą           | ⑦ 오 <sup>(1)</sup> |
|----------|----------------------------|--------------------------|--------------|--------------|----|-------------|--------------------|
| $\equiv$ | ★ Ogólne                   |                          |              |              |    | 🌮 Czynności | X Zamknij          |
| ₽        | BazaPullpity Pulpit pracow | rnika 🗦 Dane kadrowe 🗦 C | gólne        |              |    |             |                    |
| <u>}</u> | Kod                        | 006                      | Nazwisko     | ANDRZEJEWSK  | 1  |             |                    |
| Ø        | Imię                       | PAWEŁ                    | i≡ Drugie    |              | := |             |                    |
| ţ.       | PESEL                      | 54042900343              | NIP          | 6141186843   |    |             |                    |
| Ē        | DATA I MIEJSCE URODZENIA   |                          |              |              |    |             |                    |
| a        | Data                       | 29.04.1979               | Miejsce      | Kraków       | := |             |                    |
| \$       | DANE EWIDENCYJNE           |                          |              |              |    |             |                    |
|          | Nazwisko rodowe            |                          |              |              |    |             |                    |
| ഥ        | Nazwisko rodowe matki      | Franciszek               | := Matki     | Zofia        | := |             |                    |
|          | Płeć                       | Mężczyzna                | := Obywatels | stwo polskie |    |             |                    |

## Umowy

W panelu umów znajdziesz podstawowe informacje na temat swojej umowy. Ilustruje to poniższy ekran.

| en         | D٧ | a)   | 365    | Umowy o      | prace | ŧ        | × +             |                      |                    |                         |       |               |         | ł            | Û     | ?        | ይ       |
|------------|----|------|--------|--------------|-------|----------|-----------------|----------------------|--------------------|-------------------------|-------|---------------|---------|--------------|-------|----------|---------|
| $\equiv$   | *  | U    | mo     | wy o pra     | acę   |          |                 |                      |                    |                         |       | <i>§</i> ≥ cz | ynności | 🖨 Raporty    | ▽     | ×        | Zamknij |
| Ŀ          | Ba | zaPı | ullpit | y > Pulpit ( | praco | ownika > | Umowy 🗦 Umowy d | o pracę              |                    |                         |       |               |         |              |       |          |         |
| Sa         | ł  | HIST | TORIA  | UMÓW O PR    | RACĘ  |          |                 |                      |                    |                         |       |               |         |              |       |          |         |
| <u>г</u> е | F  | Pien | wsza   | umowa o pr   | acę o | bd       | 01.01.2019      |                      |                    |                         |       |               |         |              |       |          |         |
|            | A  | Aktu | Jalna  | umowa o pra  | acę o | d        | 01.04.2019      |                      |                    |                         |       |               |         |              |       |          |         |
| ۳Ō         |    |      | N      | umer umowy   |       | Okres un | nowy            | Typ umowy            | Stanowisko         | Jednostka organizacyjna | Wymia | ır            | Stawka  |              | Rodz  | aj stawk | i       |
| Ð          |    |      |        |              |       | 01.01.20 | )1931.03.2019   | Na okres próbny      | Koordynator salonu | Salon sprzedaży         |       |               |         | 3 500,00 PLN | Miesi | ęcznie   |         |
| là         |    |      |        |              | 2     | 01.04.20 | )19             | Na czas nieokreślony | Koordynator salonu | Salon sprzedaży         | 1/1   |               |         | 4 500,00 PLN | Miesi | ęcznie   |         |
| \$         |    |      |        |              |       |          |                 |                      |                    |                         |       |               |         |              |       |          |         |
| ₿          |    |      |        |              |       |          |                 |                      |                    |                         |       |               |         |              |       |          |         |
| _<br>പ്    |    |      |        |              |       |          |                 |                      |                    |                         |       |               |         |              |       |          |         |

## Czas pracy

W panelu czasu pracy znajdziesz swoją miesięczną kartę czasu pracy. Ilustruje to poniższy ekran.

| and the second second   |                                                     |                       |                                                                                                    |                       |               | · · · · · ·      |
|-------------------------|-----------------------------------------------------|-----------------------|----------------------------------------------------------------------------------------------------|-----------------------|---------------|------------------|
| KALENDARZ               | <ul> <li>Czas pracy i nieobecności / Cza</li> </ul> | spracy                |                                                                                                    |                       |               | Crist Core score |
| 21 S                    | 1.1.1.1.1.0000                                      |                       |                                                                                                    |                       |               | Czas pracy       |
| < > Ity Dzisia)         | pazdziernik 2020                                    |                       |                                                                                                    |                       |               |                  |
| Poniedziałek            | Wtorek                                              | Środa                 | Czwartek                                                                                                    | Piątek                | Sobota        | Niedziela        |
|                         |                                                     | 20                    | 0110.2020 Pracy                                                                                                    | 2 Pracy               | 3 Wolny       | + Niedziela      |
| 8:00                    | 8.00                                                | N: Urlop wypoczynkowy | 8:00                                                                                                    | N. Delegacja służbowa |               |                  |
|                         |                                                     |                       |                                                                                                    |                       |               |                  |
|                         |                                                     |                       |                                                                                                    |                       |               |                  |
| S Pracy                 | 6 Pracy                                             | 7 Pracy               | 8 Pracy                                                                                                    | 9 Pracy               | 10 Wolny      | 11 Niedziela     |
| N Urlop okolicznościowy | 8:00                                                | 8:00                  | 8:00                                                                                                    | DP 12:00              | personal free |                  |
|                         |                                                     |                       |                                                                                                    |                       |               |                  |
|                         |                                                     |                       |                                                                                                    |                       |               |                  |
| 12 Pracy                | 13 Drany                                            | 1a Prany              | 15 Bracy                                                                                                    | 16 Prany              | 17 Wolny      | 18 Kernels       |
| N Zwolnienie chorobowe  | 101100                                              | 141/047               | 137104                                                                                                    | 101101                |               |                  |
|                         |                                                     |                       |                                                                                                    |                       |               |                  |
|                         |                                                     |                       |                                                                                                    |                       |               |                  |
| 10 Percel               | 20 Para                                             |                       | The Date of Long State of Long State of Long | AT BOARD              | N. Malaci     |                  |
| P PTacy                 | 20 Pracy                                            | 21 Pracy              | 22 Pracy                                                                                                    | 23 Pracy              | DE 9-00       | 23 Nicobela      |
| 0.00                    |                                                     |                       | 200                                                                                                    |                       | LP G.GC       |                  |
|                         |                                                     |                       |                                                                                                    |                       |               |                  |
|                         |                                                     |                       |                                                                                                    |                       |               |                  |
| 26 Pracy                | 27 Pracy                                            | 28 Pracy              | 29 Pracy                                                                                                    | 30 Pracy              | 31 Wolny      |                  |
| 8:00                    | 8:00                                                | 8:00                  | 8:00                                                                                                    | 8:00                  |               |                  |
|                         |                                                     |                       |                                                                                                    |                       |               |                  |

#### Norma czasu pracy

W panelu z normą czasu pracy znajdziesz swoją miesięczną normę czasu pracy. Ilustruje to poniższy ekran.

| Norma czasa pracy              |                                 |                |          |          |          |                  |
|--------------------------------|---------------------------------|----------------|----------|----------|----------|------------------|
| zaPullpity Pulpit pracownika > | Czas pracy i nieobecności 🗦 Nor | ma czasu pracy |          |          |          |                  |
| KALENDARZ                      |                                 |                |          |          |          | Czas Czas pracy  |
| < > Dzisiaj                    | listopad 2020                   |                |          |          |          |                  |
| Poniedziałek                   | Wtorek                          | Środa          | Czwartek | Piątek   | Sobota   | Niedziela        |
| 26                             | 27                              | 28             | 29       | 30       | 31       | 0111.2020 Święto |
| 8:00                           | 8:00                            | 8:00           | 8:00     | 8:00     |          |                  |
|                                |                                 |                |          |          |          |                  |
| 2 Pracy                        | 3 Pracy                         | 4 Pracy        | 5 Pracy  | 6 Pracy  | 7 Wolny  | 8 Niedziela      |
| 8:00                           | 8:00                            | 8:00           | 8:00     | 8:00     |          |                  |
|                                |                                 |                |          |          |          |                  |
| 9 Pracy                        | 10 Pracy                        | 11 Święto      | 12 Pracy | 13 Pracy | 14 Wolny | 15 Niedziela     |
| 8:00                           | 8:00                            |                | 8:00     | 8:00     |          |                  |
|                                |                                 |                |          |          |          |                  |
| 16 Pracy                       | 17 Pracy                        | 18 Pracy       | 19 Pracy | 20 Pracy | 21 Wolny | 22 Niedziela     |
| 8:00                           | 8:00                            | 8:00           | 8:00     | 8:00     |          |                  |
|                                |                                 |                |          |          |          |                  |
| 23 Pracy                       | 24 Pracy                        | 25 Pracy       | 26 Pracy | 27 Pracy | 28 Wolny | 29 Niedziela     |
| 8:00                           | 8:00                            | 8:00           | 8:00     | 8:00     |          |                  |
|                                |                                 |                |          |          |          |                  |
| 30 Pracy                       |                                 |                |          |          |          |                  |
| 8:00                           | 8:00                            | 8:00           | 8:00     | 8:00     |          |                  |
|                                |                                 |                |          |          |          |                  |

## **Oryginalne dane z RCP**

W tym panelu znajdziesz dane dotyczące zapisów wejścia i wyjścia z kartowego systemu rejestracji czasu pracy. Ilustruje to poniższy ekran.

## Dane z RCP

W tym panelu znajdziesz dane dotyczące zapisów wejścia i wyjścia z kartowego systemu rejestracji czasu pracy. Ilustruje to poniższy ekran.

| en           | <b>&gt;</b> V | a 36    | Dane z RCP              | × +                |           |                |                |       |   |               |          | Ļ            | ?  | <u>ዳ</u> ወ |
|--------------|---------------|---------|-------------------------|--------------------|-----------|----------------|----------------|-------|---|---------------|----------|--------------|----|------------|
| $\equiv$     | ★             | Dan     | e z RCP                 |                    |           |                |                |       | ß | Czynności     | Eø       | Lista        | X  | Zamknij    |
| 26           | Baza          | aPullpi | ity > Pulpit pracownika | > Czas pracy i nie | eobecnośc | i 🗦 Dane z RCP |                |       |   |               |          |              |    |            |
| £            | FI            | LTROW   | ANIE LISTY              |                    |           |                |                |       | < | szukaj n      | a liście |              | Q  |            |
| Γ <i>Γ</i> Ι | Ту            | /p      | (wszystkie)             | :=                 | Okres     | 131.10.2020    | Ē              | Filtr |   | Do zaimportov | vania    |              | := |            |
|              | St            | tan     | Nieoznaczony            | I                  |           |                |                |       |   |               |          |              |    |            |
| -0           |               | Koo     | ł                       | Data odbicia       | Godzin    | a odbicia      | Rodzaj odbicia |       |   | Stan          | Z        | Zaimportowan | iy |            |
| ⊵            |               | 006     | 3                       | 06.10.2020         | 7:00      |                | Wejście        |       |   | Nieoznaczon   | у        | 0            |    |            |
| a            |               | 006     | 3                       | 06.10.2020         | 15:00     |                | Wyjście        |       |   | Nieoznaczon   | у        |              |    |            |
| es           |               |         |                         |                    |           |                |                |       |   |               |          |              |    |            |
| ŧ            |               |         |                         |                    |           |                |                |       |   |               |          |              |    |            |
| ഫ്           |               |         |                         |                    |           |                |                |       |   |               |          |              |    |            |

#### Statystyka czasu pracy

W tym panelu znajdziesz statystykę Twojego czasu pracy w wybranym okresie. Ilustruje to poniższy ekran.

| en       | Statystyka              | czasu pracy x 🕂        |                 |     |        |        |     |      | Ļ2        | ? | ይ     | (  |  |
|----------|-------------------------|------------------------|-----------------|-----|--------|--------|-----|------|-----------|---|-------|----|--|
| $\equiv$ | ★ Statystyka cz         | asu pracy              |                 |     |        |        |     | Es.  | Czynności | × | Zamkn | ij |  |
| Z        | BazaPullpity > Pulpit p | racownika 🗦 Czas p     | су              |     |        |        |     |      |           |   |       |    |  |
| Sa       | STATYSTYKA CZASU PRA    | STATYSTYKA CZASU PRACY |                 |     |        |        |     |      |           |   |       |    |  |
|          | Pracownik               |                        |                 |     |        |        |     |      |           |   |       |    |  |
| r<br>L   | Statystyka              | Za okres zatrudni      | enia            | =   |        |        |     |      |           |   |       |    |  |
| ĽŌ       | Okres                   | 131.10.2020            |                 | iii |        |        |     |      |           |   |       |    |  |
| Ē        | CZAS PRACY              |                        |                 |     |        |        |     |      |           |   |       |    |  |
| ß        | Czas                    | 176:00 🕔               | Dni             |     | 22     |        |     |      |           |   |       |    |  |
| e<br>Se  | RZECZYWISTY CZAS PRA    | ACY                    |                 |     |        |        |     |      |           |   |       |    |  |
| ÷        | Czas                    | 134:00 🕔               | Dni             |     | 17     |        |     |      |           |   |       |    |  |
| ഫ്       | ODCHYŁKI                |                        |                 |     |        |        |     |      |           |   |       |    |  |
|          | Plus                    | 15:00 🕔                | Minus           |     | 1:00 🕔 | Akordy | 0:0 | 00 🕔 |           |   |       |    |  |
|          | Do przeniesienia        | 0:00 🕔                 | Z przeniesienia |     | 0:00   |        |     |      |           |   |       |    |  |
|          | Z przeniesienia (po uw  | zględnieniu współczy   | ynnika)         |     | 0:00 🕔 | Saldo  | 0:0 | 00 🕔 |           |   |       |    |  |

## Limity nieobecności

W tym panelu znajdziesz informację o Twoich limitach urlopowych. Ilustruje to poniższy ekran.

| en       | D | va   | 365 Limity nieobecności x +            |                  |          |                     |       |               |      |            |                 | <b>4</b>   | ? | <u>ይ</u> |
|----------|---|------|----------------------------------------|------------------|----------|---------------------|-------|---------------|------|------------|-----------------|------------|---|----------|
| $\equiv$ | 7 | r Li | mity nieobecności                      |                  |          |                     |       |               |      | S.         | Czynności 🗔     | Lista      | × | Zamknij  |
| ß        | В | azaP | ullpity 👌 Pulpit pracownika 🗦 Czas pra | cy i nie         | obecnośc | i 🗦 Limity nieobecn | ości  |               |      |            |                 |            |   |          |
| Sa       |   | FILT | ROWANIE LISTY                          |                  |          |                     |       |               |      |            | 🔍 🎦 szukaj n    | a liście   |   | Q        |
|          |   | Defi | nicja                                  | ≔                | Okres    | 01.01.202031.12.3   | 2020  | Tylko ostati  | ni   | 🥑 Tak      | Stan na dzień   | 07.10.2020 | Ē |          |
| e<br>S   |   | 0    | Definicja                              | $\triangle$      | Okres w  | ażności             | Limit | Pozostało dni | Li   | imit godz. | Pozostało godz. |            |   | ÷        |
| ŮŌ       |   |      | Opieka nad zdrowym dzieckiem (dni)     | $\triangleright$ | 01.01.2  | 02031.12.2020       |       | 2             | 2    |            |                 |            |   |          |
| Ē        |   |      | Urlop wypoczynkowy                     |                  | 01.01.2  | 02031.12.2020       | 2     | 6             | 10 2 | 08:00      | 80:00           |            |   |          |
| ß        |   |      |                                        |                  |          |                     |       |               |      |            |                 |            |   |          |
| \$       |   |      |                                        |                  |          |                     |       |               |      |            |                 |            |   |          |
| ₩.       |   |      |                                        |                  |          |                     |       |               |      |            |                 |            |   |          |
| _<br>ப   |   |      |                                        |                  |          |                     |       |               |      |            |                 |            |   |          |

## Lista nieobecności

W tym panelu znajdziesz informację o Twoich nieobecnościach. Ilustruje to poniższy ekran.

| en       | )\ | /a 365     | Limity nieobecności x +       | -                |           |                   |       |               |             |      |              |           | <u>(</u> 4 | ? | 2 U     |
|----------|----|------------|-------------------------------|------------------|-----------|-------------------|-------|---------------|-------------|------|--------------|-----------|------------|---|---------|
| $\equiv$ | *  | Limity     | nieobecności                  |                  |           |                   |       |               |             | Es.  | Czynności    | Eø        | Lista      | × | Zamknij |
| ₽        | Ba | zaPullpity | Pulpit pracownika > Czas pr   | acy i nie        | obecności | > Limity nieobecr | ności |               |             |      |              |           |            |   |         |
| Sa       | -  | FILTROWAN  | IE LISTY                      |                  |           |                   |       |               |             | (    | ং ଅ          | szukaj na | liście     |   | Q       |
| ľ        | [  | Definicja  |                               | :=               | Okres     | 01.01.202031.12   | 2020  | Tylko ostati  | ni 🥑 Ta     | ak S | stan na dzie | εń        | 07.10.2020 | Ē |         |
| দ্র      | (  | Defini     | cja                           | $\triangle$      | Okres w   | ażności           | Limit | Pozostało dni | Limit godz. | Po   | ozostało go  | dz.       |            |   | ÷       |
| ى<br>ھ   | (  | Opiek      | a nad zdrowym dzieckiem (dni) | $\triangleright$ | 01.01.20  | 02031.12.2020     | :     | 2             | 2           |      |              |           |            |   |         |
| -<br>-   | (  | Urlop      | wypoczynkowy                  |                  | 01.01.20  | 2031.12.2020      | 26    | 3             | 10 208:00   | 80   | 00:00        |           |            |   |         |
| là       |    |            |                               |                  |           |                   |       |               |             |      |              |           |            |   |         |
| <b>S</b> |    |            |                               |                  |           |                   |       |               |             |      |              |           |            |   |         |
| ⊡<br>ഹ   |    |            |                               |                  |           |                   |       |               |             |      |              |           |            |   |         |

#### Dane podatkowe

W tym panelu znajdziesz wszystkie informacje o Twoich danych podatkowych. Ilustruje to poniższy ekran.

| en       | Dane podatkowe x +                                               | <b>2</b> (2)                            | <u>ප</u> (එ |  |  |  |  |  |  |  |  |  |  |
|----------|------------------------------------------------------------------|-----------------------------------------|-------------|--|--|--|--|--|--|--|--|--|--|
| $\equiv$ | 🛨 Dane podatkowe                                                 | 🔑 Czynności 🗙                           | Zamknij     |  |  |  |  |  |  |  |  |  |  |
| ß        | BazaPullpity > Pulpit pracownika > Dane finansowe > Dane podatko | we                                      |             |  |  |  |  |  |  |  |  |  |  |
| <br>G    | DEKLARACJE PODATKOWE                                             |                                         |             |  |  |  |  |  |  |  |  |  |  |
| 219      | Urząd skarbowy                                                   | Urząd Skarbowy Kraków - Podgórze (US01) |             |  |  |  |  |  |  |  |  |  |  |
| Ľ        | Na deklaracjach umieszczaj zawsze adres zameldowania             | ○ Nie                                   |             |  |  |  |  |  |  |  |  |  |  |
| ŧō       | Identyfikator podatkowy NIP                                      | 6141186843                              |             |  |  |  |  |  |  |  |  |  |  |
| Ð        | Identyfikator podatkowy                                          | Numer PESEL :=                          |             |  |  |  |  |  |  |  |  |  |  |
| ß        | KOSZTY UZYSKANIA PRZYCHODU                                       |                                         |             |  |  |  |  |  |  |  |  |  |  |
| ß        | Z tytułu                                                         | Jednego stosunku pracy :=               |             |  |  |  |  |  |  |  |  |  |  |
| تتا<br>ا | Wartość                                                          | 250,00 PLN * 1,00 = 250,00 PLN          |             |  |  |  |  |  |  |  |  |  |  |
|          | Procent wynagrodzenia z 50% kosztami uzyskania                   | 0,00%                                   |             |  |  |  |  |  |  |  |  |  |  |
| L)       | Nie naliczaj kosztów 50% począwszy od                            |                                         |             |  |  |  |  |  |  |  |  |  |  |
|          | ULGA PODATKOWA                                                   |                                         |             |  |  |  |  |  |  |  |  |  |  |
|          | Wartość 43,76 PLN * 1,00 =                                       | 43,76 PLN                               |             |  |  |  |  |  |  |  |  |  |  |
|          | NALICZAJ ZWOLNIENIE Z PODATKU DO 26 ROKU ŻYCIA                   |                                         |             |  |  |  |  |  |  |  |  |  |  |
|          | Naliczaj zwolnienie z podatku do 26 roku życia                   | arunkowo od 1 stycznia 2020 🛛 🗄         |             |  |  |  |  |  |  |  |  |  |  |

#### Rachunki bankowe

W tym panelu znajdziesz informacje o swoich rachunkach bankowych. Ilustruje to poniższy ekran.

| en       | D                                                                  | V a 3                                  | 65 Rachunki b | pankowe x 🕂         |                                     |         | <b>(2</b> ) (? | ) 요 (U |  |  |  |  |  |  |  |
|----------|--------------------------------------------------------------------|----------------------------------------|---------------|---------------------|-------------------------------------|---------|----------------|--------|--|--|--|--|--|--|--|
| $\equiv$ | *                                                                  | Rachunki bankowe 🖉 Czynności 🗙 Zamknij |               |                     |                                     |         |                |        |  |  |  |  |  |  |  |
| Zb       | BazaPullpity Pulpit pracownika > Dane finansowe > Rachunki bankowe |                                        |               |                     |                                     |         |                |        |  |  |  |  |  |  |  |
| See      | -                                                                  | GOTÓWKA                                |               |                     |                                     |         |                |        |  |  |  |  |  |  |  |
|          |                                                                    | Kwota                                  | 0,(           | 00 PLN Procent      | 0,00%                               |         |                |        |  |  |  |  |  |  |  |
| Ľ        |                                                                    | RACHUNKI BANKOWE                       |               |                     |                                     |         |                |        |  |  |  |  |  |  |  |
| ĽŌ       |                                                                    | $\bigcirc$                             | Priorytet     | Bank                | Numer rachunku                      | Procent | Kwota          |        |  |  |  |  |  |  |  |
| Ē        |                                                                    | $\bigcirc$                             | 1             | PKOSA II/OKraków (P | PI 56 1500 1894 0550 3778 4484 2863 | 100.00% | 0.00 PLN       |        |  |  |  |  |  |  |  |
| æ        |                                                                    |                                        |               |                     |                                     | ,       |                |        |  |  |  |  |  |  |  |
| 4        |                                                                    |                                        |               |                     |                                     |         |                |        |  |  |  |  |  |  |  |
| Ē        |                                                                    |                                        |               |                     |                                     |         |                |        |  |  |  |  |  |  |  |
|          |                                                                    |                                        |               |                     |                                     |         |                |        |  |  |  |  |  |  |  |
| හ        |                                                                    |                                        |               |                     |                                     |         |                |        |  |  |  |  |  |  |  |

# Wypłaty

W tym panelu znajdziesz informacje o Twoich wypłaconych wynagrodzeniach. Ilustruje to poniższy ekran.

| ★ W<br>Testy2<br>FILTI | ★ Wypłaty<br>Testy20200312 > Pulpit pracownika > Dane finansowe > Wypłaty           FILTROWANIE LISTY |                 |            |   |                  |                 |            |               |  |  |  |  |  |
|------------------------|----------------------------------------------------------------------------------------------------|-----------------|------------|---|------------------|-----------------|------------|---------------|--|--|--|--|--|
| Тур                    | Wszystkie                                                                                             | i Indeks        | Wg okresu  | I | Okres            | 01.01.202031.12 | 2.2020 🗰   |               |  |  |  |  |  |
| 0                      | Zatwierdzona                                                                                          | Numer           |            |   |                  | Тур             | Data       | Do wypłaty    |  |  |  |  |  |
| 0                      | 0                                                                                                    | LPE/SR/2020/01  | /1/0001    |   | $\triangleright$ | Etat            | 31.01.2020 | 2 350,81 PLN  |  |  |  |  |  |
| 0                      | <b>Ø</b>                                                                                              | LPE/SR/2020/02  | 2/1/0001   |   |                  | Etat            | 26.02.2020 | 2 384,81 PLN  |  |  |  |  |  |
| 0                      | <b>Ø</b>                                                                                              | LPP/PKZP/2020   | /03/1/0001 |   |                  | Inne            | 31.01.2020 | 10 000,00 PLN |  |  |  |  |  |
| 0                      | <b>v</b>                                                                                              | LPU/F/2020/02/1 | 1/0001     |   |                  | Umowa           | 25.02.2020 | 3 574,20 PLN  |  |  |  |  |  |

## Pożyczki

W tym panelu znajdziesz informacje o wypłaconych Ci pożyczkach. Ilustruje to poniższy ekran.

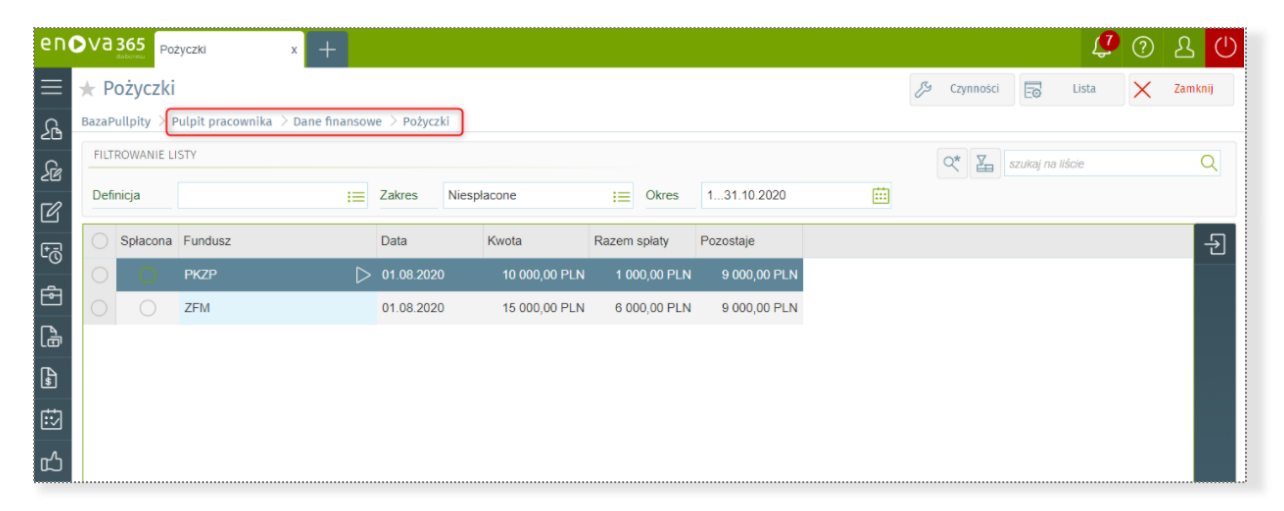

## Informacja IMIR

W tym panelu znajdziesz informacje o Twoich miesięcznych raportach ZUS. Ilustruje to poniższy ekran.

| en       | D                                                                   | va   | 365 Informacja IN | /ir x +       |            |            |            |        |      |        |           | Ĵ      | ? | <u></u> と () |
|----------|---------------------------------------------------------------------|------|-------------------|---------------|------------|------------|------------|--------|------|--------|-----------|--------|---|--------------|
| $\equiv$ | -                                                                   | r Ir | nformacja IMI     | IR            |            |            | 🌮 Czy      | nności | Rapo | orty 🗢 | Eø        | Lista  | × | Zamknij      |
| Zb       | BazaPullpity > Pulpit pracownika > Dane finansowe > Informacja IMIR |      |                   |               |            |            |            |        |      |        |           |        |   |              |
| <u>}</u> |                                                                     | FILT | ROWANIE LISTY     |               |            |            |            |        | Q*   |        | szukaj na | liście |   | Q            |
| C        |                                                                     | Okre | es                | (wszystko)    | iii        |            |            |        |      |        |           |        |   |              |
| ٢Ţ       |                                                                     |      | Typ deklaracji    | Identyfikator | Data       | Okres      |            |        |      |        |           |        |   |              |
| _<br>م   |                                                                     |      | ZUS IMIR          | 02 2019       | 07.01.2020 | 01.01.2019 | 31.12.2019 | Ð      |      |        |           |        |   |              |
| ╚        |                                                                     |      | ZUS IMIR          | 01 092020     | 07.10.2020 | 130.09.202 | 20         |        |      |        |           |        |   |              |
| ß        |                                                                     |      |                   |               |            |            |            |        |      |        |           |        |   |              |
| \$       |                                                                     |      |                   |               |            |            |            |        |      |        |           |        |   |              |
| ιż       |                                                                     |      |                   |               |            |            |            |        |      |        |           |        |   |              |
| പ്പ      |                                                                     |      |                   |               |            |            |            |        |      |        |           |        |   |              |

## Deklaracje podatkowe

W tym panelu znajdziesz informacje o Twoich deklaracjach podatkowych. Ilustruje to poniższy ekran.

| enova365 Dektaracje podatkow x + |                                                                                     |             |                      |                               |              |  |  |  |  |  |  |  |
|----------------------------------|-------------------------------------------------------------------------------------|-------------|----------------------|-------------------------------|--------------|--|--|--|--|--|--|--|
| $\equiv$                         | E 🖈 Deklaracje podatkowe PIT 🧭 Czynności 🖨 Raporty 🔻 🗔 Lista 🗙                      |             |                      |                               |              |  |  |  |  |  |  |  |
| ß                                | BazaPullpity > Pulpit pracownika > Deklaracje pracownika > Deklaracje podatkowe PIT |             |                      |                               |              |  |  |  |  |  |  |  |
| <u></u>                          | FILTROWANIE LISTY Szukaj na liście                                                  |             |                      |                               |              |  |  |  |  |  |  |  |
| [ <i>P</i> ]                     | Okres                                                                               | 131.10.2020 | Ē                    |                               |              |  |  |  |  |  |  |  |
| <br>E7                           | Nazwa                                                                               | Data        | Okres                | Urząd Skarbowy                | rąd Skarbowy |  |  |  |  |  |  |  |
| -⊽<br>ਛ                          | O PIT-11 (25)                                                                       | 01.10.2020  | 01.01.202031.12.2020 | Urząd Skarbowy Kraków - Podgó | rze          |  |  |  |  |  |  |  |
|                                  |                                                                                     |             |                      |                               |              |  |  |  |  |  |  |  |
| là<br>C                          |                                                                                     |             |                      |                               |              |  |  |  |  |  |  |  |
| \$                               |                                                                                     |             |                      |                               |              |  |  |  |  |  |  |  |
| ₿                                |                                                                                     |             |                      |                               |              |  |  |  |  |  |  |  |
| ഹ                                |                                                                                     |             |                      |                               |              |  |  |  |  |  |  |  |

## Zadania pracownika

W tym panelu znajdziesz informacje o Twoich zadaniach. Ilustruje to poniższy ekran.

| en       | Zadania pracownika x +                                              |                   |                  |                             |                 | <b>2</b>         | ?   | <u> 오</u> |
|----------|---------------------------------------------------------------------|-------------------|------------------|-----------------------------|-----------------|------------------|-----|-----------|
| $\equiv$ | ★ Zadania pracownika                                                | 🖉 Czynności       | Eo Lista         | Otwórz formularz<br>zadania | Nie przypominaj | Podejmij decyzję | ×   | Zamknij   |
| ß        |                                                                     |                   |                  |                             |                 |                  | Ÿ   | Procesy   |
| 26       | BazaPullpity > Pulpit pracownika > Zadania i wnioski > Zadania prac | ownika            |                  |                             |                 |                  |     |           |
| R        | FILTROWANIE LISTY                                                   |                   |                  |                             | Q* 🖺 52         | rukaj na liście  |     | Q         |
|          | Definicja \Xi Stan Ak                                               | tywny 📰 Z         | Zakres Wszystkie | e i≣ Okres                  | (wszystko)      | <b></b>          |     |           |
| »<br>ج   | O Tytuł                                                             |                   |                  | Rozpoczęcie                 | Zakończenie     | Stan zada        | nia | ÷         |
|          | Aktywne zastępstwo za BUJAK DOROTA (008) w okresie 607.10           | ) 2020            | ⊳                | 01.10.2020                  | 01.10.2020      | Aktywny          |     | 命         |
| łà       | Zaakceptowany e-wniosek o urlop okolicznościowy - ANDRZEJEV         | /SKI PAWEŁ (006), | 505.10.2020,     | 01.10.2020                  | 01.10.2020      | Aktywny          |     |           |
| 5        |                                                                     |                   |                  |                             |                 |                  |     |           |
| έ        |                                                                     |                   |                  |                             |                 |                  |     |           |
| ഥ        |                                                                     |                   |                  |                             |                 |                  |     |           |